## **Claims Entry**

This will go over the screens of how to file a Proof of Claim. Prior to starting the action, you will need to verify any information that needs to be redacted is redacted in your word document of the Proof of Claim. Then please print your Proof of Claim document into PDF format (which flattens the document). NOTE: Do not just save the word document as a PDF because that does not flatten the document and may allow for editing to occur.

Click on Bankruptcy on the CM/ECF Main Menu bar.

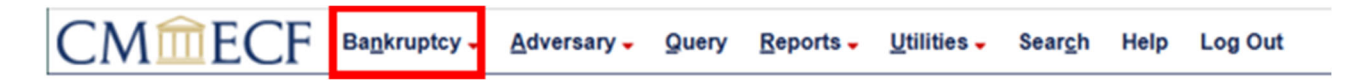

Click on File Claims.

| СМ СК Ваг                  | kruptcy 🗸            | Adversary -     | Query   | Reports - | Utilities 🗸 | Sear <u>c</u> h | Help | Log Out |
|----------------------------|----------------------|-----------------|---------|-----------|-------------|-----------------|------|---------|
| Bankruptcy Events          |                      |                 |         |           |             |                 |      |         |
|                            |                      |                 |         |           |             |                 |      |         |
| General Filing             | Claims               |                 |         |           |             |                 |      |         |
| Answer/Response/Objection. | <u></u> <u>Claim</u> | Actions         |         |           |             |                 |      |         |
| Appeal                     | Credit               | or Maintenance  | <u></u> |           |             |                 |      |         |
| Batch Filings              | File C               | laims           |         |           |             |                 |      |         |
| Miscellaneous/Other        |                      |                 |         |           |             |                 |      |         |
| Motions/Applications       | Trustee              |                 |         |           |             |                 |      |         |
| Multi-Case Docketing       | Ch 13                | 341 Filings     |         |           |             |                 |      |         |
| Notices                    | Truste               | e's 341 Filings |         |           |             |                 |      |         |
| Plan                       | Truste               | e Ch. 7         |         |           |             |                 |      |         |
|                            | Truste               | e Ch. 11        |         |           |             |                 |      |         |
| Case Opening               | Truste               | e Ch. 12        |         |           |             |                 |      |         |
| Open Voluntary BK Case     | Truste               | e Ch. 13        |         |           |             |                 |      |         |
| open voluntary bit case    | US Tr                | uctee           |         |           |             |                 |      |         |
|                            | 05 11                | ustee           |         |           |             |                 |      |         |
|                            |                      |                 |         |           |             |                 |      |         |
|                            |                      |                 |         |           |             |                 |      |         |
|                            |                      |                 |         |           |             |                 |      |         |
|                            |                      |                 |         |           |             |                 |      |         |
|                            |                      |                 |         |           |             |                 |      |         |

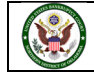

**Search for Creditor** Screen: Do not change the **Type of Creditor** box, it should be left blank to search all types of creditors. The creditor type must match the creditor information. When a matrix is uploaded into the system, the creditor type defaults to creditor. If creditors are stored on the database as a different creditor type, you will have to search by that type. A creditor with a Creditor Type of Admin will not be found if the **Type of Creditor** field selected in **Creditor**. If you leave the selection as the blank option, it will search all types.

| CMmE             | ECF                  | Bankruptcy - | Adversary - | Query | Reports - | Utilities - | Sear <u>c</u> h | Help | Log Out |
|------------------|----------------------|--------------|-------------|-------|-----------|-------------|-----------------|------|---------|
| Search for Cr    | editor               |              |             |       |           |             |                 |      |         |
| Case Number      |                      |              |             |       |           |             |                 |      |         |
| Name of creditor |                      |              |             |       |           |             |                 |      |         |
| Type of creditor | Creditor<br>Administ | rative       |             |       |           |             |                 |      |         |
| Next Clear       |                      |              |             |       |           |             |                 |      |         |

Enter the **Case number**. You may also type in the **Name of creditor** to look for a specific creditor. We are going to leave it blank to look for all creditors. As stated before, we are going to leave the **Type of creditor** as the blank top selection. Click on Next for a list of all creditors in this case.

| 1 | CMmecf                     | Bankruptcy - | Adversary -    | Query | Reports - | Utilities - | Sear <u>c</u> h | Help | Log Out |  |
|---|----------------------------|--------------|----------------|-------|-----------|-------------|-----------------|------|---------|--|
| S | Search for Creditor        |              |                |       |           |             |                 |      |         |  |
|   | Case Number 24-10028       | 1            | Find This Case |       |           |             |                 |      |         |  |
|   | Name of creditor           |              |                |       |           |             |                 |      |         |  |
|   | Type of creditor Administr | rative       |                |       |           |             |                 |      |         |  |
| ( | Next Clear                 |              |                |       |           |             |                 |      |         |  |

The Creditor Selection screen displays the creditor(s). Per the directions:

The creditor's **name** and **address** must match the **name** and **noticing address** provided on the Proof of Claim form.

If there are no creditors or the creditor's **name** or **noticing address** as listed on the Proof of Claim form does not appear on the drop-down list below, select "Add Creditor" and enter the creditor's **name** and **noticing address** as provided on the Proof of Claim form.

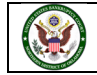

Click on the drop-down arrow to display all the creditors. Select the desired creditor by clicking on it with your mouse. Verify the name and address of the creditor listed in the computer are the same as what is listed on the claim. If the name and address on the claim **is different** than the CM/ECF, click on Add Creditor (see instructions below) and add the creditor with the correct name and address into the system. The creditor's address listed on the claim supersedes what is in the computer per Bankruptcy Rule 2002(g)(1)(A). In this case we are looking for Fred's Fruit Stand, 6358 W Stand Way, Number 4, Fruity, ID 56801. The address we found Fred's Fruit, 6358 W Stand Way, Number 4, Fruity, ID 56801. Since it doesn't match exactly, we are going to add a creditor.

| Select a Creditor for Claim The creditor's same and selecting address serviced on the Proof of Claim form. There are a creditor's same and selecting address as listed on the Proof of Claim form. There are a creditor's same and selecting address as listed on the Proof of Claim form. There are a creditor's same and selecting address as listed on the Proof of Claim form. There are a creditor's same and selecting address as listed on the Proof of Claim form. There are a creditor's same and selecting address as listed on the Proof of Claim form does not appear on the drop-dows list below, select "Add Creditor" and enter the creditor's same and selecting address as listed on the Proof of Claim form does not appear on the drop-dows list below, select "Add Creditor" and enter the creditor's same and selecting address as listed on the Proof of Claim form does not appear on the drop-dows list below, select "Add Creditor" and enter the creditor's same and selecting address as listed on the Proof of Claim form does not appear on the drop-dows list below, select "Add Creditor" and enter the creditor's same and selecting address as listed on the Proof of Claim form does not appear on the drop-dows list below, select "Add Creditor" and enter the creditor's same and selecting address as listed on the Proof of Claim form does not appear on the drop-dows list below, select "Add Creditor" and enter the creditor's same and selecting address as listed on the Proof of Claim form does not appear on the drop-dows list below, select "Add Creditor" and enter the creditor's same and selecting address as listed on the Proof of Claim form does not appear on the drop-dows list below, select "Add Creditor" and enter the creditor's same and selecting address as listed on the Proof of Claim form does not appear does not appear does not appear does not appear does not appear does not appear does not appear does not appear does not appear does not appear does not appear does not appear does not appear does not appear does not appear does not app | CMmECF Bagkruptcy . Adversary . Query Reports . Util                                                                                               | lities - Seargh      | Help Log Out                                                                                                    |
|----------------------------------------------------------------------------------------------------|----------------------------------------------------------------------------------------------------|----------------------|----------------------------------------------------------------------------------------------------|
| Select a Creditor for Claim The creditor's same and address must match the same and soticing address provided on the Proof of Claim form. ( there are no creditors or the creditor's same or soticing address as listed on the Proof of Claim form. ( there are no creditors or the creditor's same or soticing address as listed on the Proof of Claim form. ( there is 0500 W Sam Wuy Truby, ID 56001_200653 (Oreffor)  ( wickt a creditor)  Alki's Aquies - 057 Red Deklows Way Aquedite, WA 10007 - 200558 (Oreffor)  ( wickt a creditor)  Alki's Aquies - 057 Red Deklows Way Aquedite, WA 10007 - 200558 (Oreffor)  Creditor One - One Ham S Plaka, OK 24103_200554 (Oreffor)  Creditor One - One Ham S Plaka, OK 24103_200554 (Oreffor)  Creditor One - One Ham S Plaka, OK 24103_200554 (Oreffor)  Creditor One - One Ham S Plaka, OK 24103_200554 (Oreffor)  Creditor Two- Theo Ham Struet, Thia, OK 24103_200554 (Oreffor)  Creditor Two- Theo Ham Struet, Thia, OK 24103_200554 (Oreffor)  Creditor Two- Two Ham Struet, Thia, OK 24103_200554 (Oreffor)  Theo's Truet - Throe Ham Struet, Thia, OK 24103_200554 (Oreffor)  Theo's Truet - Throe Ham Struet, Thia, OK 24103_200554 (Oreffor)  Theo's Truet - Throe Ham Struet, Thia, OK 24103_200554 (Oreffor)  Theo's Truet - Throe Ham Struet, Thia, OK 24103_200554 (Oreffor)  Theo's Truet - Throe Ham Struet, Thia, OK 24103_200554 (Oreffor)  Theo's Truet - Throe Ham Struet, Thia, OK 24103_200556 (Oreffor)  Theo's Truet - Throe Ham Struet, Thia, OK 24103_200556 (Oreffor)  Theo's Truet, 5058 W Stand Way Findeling, A 45374_205555 (Oreffor)  Theo's Throe - Stand Stand Way Findeling, A 45374_205556 (Oreffor)  Theo's Throe - Stand Stand Way Findeling, A 45374_205556 (Oreffor)  Theo's Throe - Stand Stand Way Findeling, A 45374_205556 (Oreffor)  Theo's Throe - Stand Stand Way Findeling, A 45374_205556 (Oreffor)  Theo's Throe - Stand Stand Way Findeling, A 45374_205556 (Oreffor)  Theo's Throe - Stand Stand Way Findeling, A 45374_205556 (Oreffor)  Narry's Hoteon = -Stand Finder, WA 48370_20556 (Oreffor)  Narry's Hoteon = -Sta |                                                                                                    |                      |                                                                                                    |
| be ceciliar's same and address stat statch the same and solicing address provided on the Proof of Claim from.  fiders are an orefiners on the creditor's same on staticing address as listed on the Proof of Claim from.  ceciliar is a horefor of Claim from.  ceciliar is a horefor of Claim from.  ceci | Select a Creditor for Claim                                                                                                    |                      |                                                                                                    |
| Cheer are ao creditors or the creditor's name or neticing address no listed on the Proof of Chaim force. One not appear on the drop-down list below, select "Add Creditor" and enter the creditor's name and neticing address appear on the drop-down list below, select "Add Creditor" and enter the creditor's name and neticing address appear on the drop-down list below, select "Add Creditor" and enter the creditor's name and neticing address appear on the drop-down list below, select "Add Creditor" and enter the creditor's name and neticing address appear on the drop-down list below, select "Add Creditor" and enter the creditor's name and neticing address appear on the drop-down list below, select "Add Creditor" and enter the creditor's name and neticing address appear on the drop-down list below, select "Add Creditor" and enter the creditor's name and neticing address appear on the drop-down list below, select "Add Creditor" and enter the creditor's name and neticing address appear on the drop-down list below, select "Add Creditor" and enter the creditor's name and neticing address appear on the drop-down list below, select "Add Creditor" and enter the creditor's name and neticing address appear on the drop-down list below, select "Add Creditor" and enter the creditor's name and neticing address appear on the drop-down list below, select "Add Creditor" and enter the creditor's name and neticing address appear on the drop-down list below, select "Add Creditor" address appeared to the creditor's name and neticing address appeared to the select appeared to the drop-down list below, select "Add Creditor" address appeared to the drop-down list below, select "Add Creditor" address appeared to the drop-down list below, select "Add Creditor" address appeared to the drop-down list below, select "Add Creditor" address appeared to the drop-down list below, select "Add Creditor" address appeared to the drop-down list below, select "Add Creditor" address appeared to the drop-down list below, select appeared to the drop-down list | The creditor's name and address must match the name and noticing address provide                                                                   | nd on the Proof of C | Claim form.                                                                                                    |
| Size 24-10021-34: Wanie The Pool           feeds 14-0026 W9 Send W9 freig, 10 Solido 1-200053 (0cellar)            (sict a constitut            Rob's Augles - 007 Red Deklous Way Applexile, WA 80007 - 200584 (0cellar)            Rob's Butler - 807 Sick Consuméle, W9 9007 - 200584 (0cellar)            Codby Cologiads - 5178 Chese Timi Sheadded, W1 32159 - 200555 (0cellar)            Codbr One - One Hain S Itala, OK 74180 - 200555 (0cellar)            Codbr Tane - Tane Hain Street, Tulaa, OK 74180 - 200555 (0cellar)            Debonal's Dimer - 4118 W Hereocoded Way Fodouway, UF 0527 - 200555 (1cellar)            Debonal's Dimer - 4118 W Hereocoded Way Fodouway, UF 0527 - 200555 (1cellar)            Hary's Hodges - 408 Napte Nathe, Napte, Callar - 200550 (1cellar)            Debonal's Dimer - 4118 W Hereocoded Way Fodouway, UF 0527 - 200555 (1cellar)            Hary's Hodges - 408 Napte Napte, Callar - 200550 (1cellar)            Hary's Hodges - 408 Napte Napte, Callar - 200550 (1cellar)            Hary's Hodges - 408 Napte Napte, Callar - 200550 (1cellar)            Jack's Jacker - 308 Napte Napte, Callar - 200550 (1cellar)            Lary's Lanse Lee - 3091 Call Taal Frazen, W4 49253 - 2005550 (ceellar)            Jack's Jacker - 3073 Caee Finate Mang, TX 70506 - 2005550 (ceellar)                                                                                                    | If there are no creditors or the creditor's <b>name</b> or <b>noticing address</b> as listed on the Pro<br>as provided on the Proof of Claim form. | oof of Claim form d  | does not appear on the drop-down list below, select "Add Creditor" and enter the creditor's name and noticing address |
| Find's Finit'- 6038 W Sland Way Finity, IID 56801 - 2009503 (Creditor)         v           (which a creditor)         Auk's Augles- 607 Slad Cel Churwille, WA 80907 - 2008549 (Creditor)           Colby's Dutter - 807 Slad, CC Thurwille, WA 9007 - 2008549 (Creditor)         Colby's Colbytock - 5378 Cenees Irial Standade, WI 32158 - 2005505 (Creditor)           Coditor Toeo - Toeo Hain Staliaa, OK 74103 - 2008546 (Creditor)         Creditor Toeo - Toeo Hain Staliaa, OK 74103 - 2008546 (Creditor)           Creditor Toeo - Toeo Hain Staliaa, OK 74103 - 2008546 (Creditor)         Creditor Toeo - Toeo Hain Staliaa, OK 74103 - 2008546 (Creditor)           Debrah's Direr - 7418 W Hornecoded Way Fronduw, UT 02577 - 2008558 (Creditor)         Creditor Toeo - Toeo Hain Staliaa, OK 74103 - 2008566 (Creditor)           Toeo Taeo - Toeo Hain Staliaa, OK 74103 - 2008506 (Creditor)         Fronduw         Fronduw           Toeo Stalia Cole Toeo - Toeo Hain Stalia, OK 74105 - 2008505 (Creditor)         Fronduw         Fronduw           Toeo Stalia Cole Toeo - Toeo Hain Stalia, OK 74105 - 2008505 (Creditor)         Fronduw         Fronduw         Fronduw           Toeo Stalia Cole Toeo - Toeo Hain Stalia Cole Toeo - 2008505 (Creditor)         Fronduw         Fronduw         Fronduw         Fronduw         Fronduw         Fronduw         Fronduw         Fronduw         Fronduw         Fronduw         Fronduw         Fronduw         Fronduw         Fronduw         Fronduw         Fronduw         Fronduw                                                                                                    | Case 24-10028-M: Winnie The Pooh                                                                                                    |                      |                                                                                                    |
| (winch a condition)           Alach Apples - 607 Stad Decisions Way Apples/Bie, WA 80907 - 2885549 (Creditor)           Collys Collyside, 537 BC Dessen Tind Shredde, W1 23158 - 2805555 (Creditor)           Collys Collyside, 537 BC Dessen Tind Shredde, W1 23158 - 2805555 (Creditor)           Creditor Tree - Three Main Strett Tuba, OK 74103 - 2805545 (Creditor)           Creditor Tree - Three Main Strett Tuba, OK 74103 - 2805555 (Creditor)           Deborah's Diree - 7418 W Homecooked Way Foodhow, UT 02573 - 2858551 (Creditor)           Dirbonah's Diree - 7418 W Homecooked Way Foodhow, UT 02573 - 2858551 (Creditor)           Hard Stad W Shard Way Huile, DIS 50501 - 280555 (Creditor)           Hard Stad W Shard Way Huile, DIS 50501 - 2805553 (Creditor)           Hard's Stade Way Huile, DIS 50501 - 2805553 (Creditor)           Hard's Stade Way Huile, DIS 50501 - 2805553 (Creditor)           Hard's Stade Way Huile, DIS 50501 - 2805553 (Creditor)           Hard's Stade Scadum Way Heidelle, AK 65574 - 2805553 (Creditor)           Lard's Balaw Cae - 39061 Cadit Tuf Forum, W4 4053 - 38055555 (Creditor)           Lard's Balaw Cae - 3907 Kodit Tub Forum, W4 4053 - 2805555 (Creditor)           Lard's Balaw Cae - 3907 Kodit Tub Forum, W4 4053 - 2805550 (Creditor)           Lard's Balaw Cae - 3907 Kodit Tub Forum, W4 4053 - 2805550 (Creditor)           Lard's Balaw Cae - 3907 Kodit Tub Forum, W4 4053 - 2805550 (Creditor)           Mary's Matter's Add Way Fully, Di 2005550 (Creditor) <td< th=""><th>Fred's Fruit - 6358 W Stand Way Fruity, ID 56801 - 2858553 (Creditor)</th><th></th><th></th></td<>                                                                                                    | Fred's Fruit - 6358 W Stand Way Fruity, ID 56801 - 2858553 (Creditor)                                                                              |                      |                                                                                                    |
| Alde's Apples - 607 Red Dekkous Way Appleville, WA 80967 - 2855548 (Creditor)         Boh's Dubris - 807 Slak Cr Churnike, WA 90970 - 2805559 (Creditor)         Colby's Cabbyack - 5178 Onesee Tial Stredded, WI 20159 - 2855559 (Creditor)         Creditor Cre- One Main S1 fuka, OK 74103 - 285555 (Creditor)         Creditor Tree - Three Main Street, Tuka, OK 74103 - 285555 (Creditor)         Debrah's Direr - 7418 W Homecooked Way foodborn (DreSitor)         Els Edsamaet - 4155 Gener Direngroom, NI, 20641 - 2858555 (Creditor)         File Faster- 1155 Gener Direngroom, NI, 20641 - 2858555 (Creditor)         Harry's Hothors 648 Spatian Way Houle, JK 65574 - 2858555 (Creditor)         Harry's Hothors - 8580 Cold Tial Freez, W. 40573 - 2858555 (Creditor)         Harry's Hothors - 8587 Cold Tial Freez, W. 40573 - 2858555 (Creditor)         Stars and Creditian Freez, W. 40573 - 2858555 (Creditor)         Harry's Hothors - 8573 Health Tacker Tial Frode, LA 66740 - 2858555 (Creditor)         Larry's Lamas - 6514 Hitps Yamile, WO 1078 - 2858559 (Creditor)         Narry's Mothors - 825 Spaing Clare Hothor, Z. 20074 - 2858559 (Creditor)         Narry's Mothors - 825 Spaing Clare Hothor, Z. 20074 - 2858559 (Creditor)         Narry's Mothors - 825 Spaing Clare Hothor, Z. 20074 - 285859 (Creditor)         Narry's Mothors - 825 Spaing Clare Hothor, Z. 20074 - 285859 (Creditor)         Narry's Mothors - 825 Spaing Clare Hothor, Z. 20074 - 285859 (Creditor)         Qarin's Joane - Safe Med Cire Morie, Moltor - 28585                                                                                                    | (select a creditor)                                                                                                    |                      |                                                                                                    |
| Bubis Bubis - 807 Sluk CE Chumwlis, VA 90070 - 2858549 (Creditor)           Colbyis Colbyis - 5178 Cheese Tind Sheedded, WI 20158 - 2850559 (Creditor)           Creditor Tone - One Main ST Ulas, OK 74103 - 2858545 (Creditor)           Creditor Tone - Time Main Street Tulas, OK 74103 - 2858545 (Creditor)           Creditor Tone - Time Main Street Tulas, OK 74103 - 2858545 (Creditor)           Debranis's Diner - 7418 W Hiemeconical Way Footome, UT 05573 - 2858551 (Creditor)           EWS Edamame - 4125 Green Dr Horegronen, NE 30591 - 2858553 (Creditor)           Field's Full: Stability Stability May Fruitz, ID 55601 - 2858553 (Creditor)           Fullis's Halls Stability Stability May Fruitz, ID 55601 - 2858553 (Creditor)           Law's Bubas Ce - 3098 Cold Tail Fraem, W4 48751 - 2858553 (Creditor)           Law's Stability - 6859 Cold Tail Fraem, W4 48751 - 2858553 (Creditor)           Law's Lawas - 6537 Hield's Tail Foode, L4 66744 - 2858553 (Creditor)           Law's Lawas - 6537 Hield's Tail Foode, L4 66744 - 2858553 (Creditor)           Lawy's Lawas - 6537 Hield's Tail Grode, L5 66740 - 285559 (Creditor)           Nary's Lawas - 6537 Hield's Tail Grode, L5 66740 - 285559 (Creditor)           Nary's Lawas - 6537 Hield's Tail Grode, L5 66740 - 285559 (Creditor)           Nary's Lawas - 6537 Hield's Tail Grode, L5 66740 - 285559 (Creditor)           Nary's Lawas - 6537 Hield's Tail Grode, L5 66740 - 285559 (Creditor)           Qain's Lawas - 6537 Hield's Tail Grode, L5 6674 - 285550 (Creditor) <td< td=""><td>Able's Apples - 057 Red Delicious Way Appleville, WA 80987 - 2858548 (Creditor)</td><td></td><th></th></td<>                                                                                                    | Able's Apples - 057 Red Delicious Way Appleville, WA 80987 - 2858548 (Creditor)                                                                    |                      |                                                                                                    |
| Coby's Cobysck - 5178 Cheese Trail Stredded, WI 32158 - 2858559 (Creditor)           Creditor Coe - One Man St Iulas, OK 74103 - 2858556 (Creditor)           Creditor Toe - Three Main Street Tulas, OK 74103 - 2858556 (Creditor)           Creditor Toe - Thes Main Street Tulas, OK 74103 - 2858557 (Creditor)           Effect Tee - Three Main Street Tulas, OK 74103 - 2858557 (Creditor)           Effect Tee - Three Main Street Tulas, OK 74103 - 2858551 (Creditor)           Effect Tee - Staff Will Functioner, NE 20591 - 2858551 (Creditor)           Effect Tee - Staff Will Manne Cooler Will FoodDown, UT 62573 - 2858553 (Creditor)           Hard's Hull - 6358 Will Stand Way Fruidy, ID 56601 - 2858553 (Creditor)           Hard's Hull - 6358 Will Stand Way Fruidy, ID 56601 - 2858553 (Creditor)           Hard's Hull - 6358 Will Hand's Teacher Teal Foode, IA 6674 - 2858553 (Creditor)           Jake's Jankey - 2678 Com Panture Meshy, TX 24586 - 2858553 (Creditor)           Jake's Jankey - 2678 Hand's Teader Teal Foode, IA 6674 - 2858553 (Creditor)           Mary's Motdow - 6358 Hisbin Teacher Teal Foode, IA 6674 - 2858553 (Creditor)           Mary's Motdow - 6378 Hand's Teal Foode, IA 6674 - 2858553 (Creditor)           Nary's Motdow - 6378 Hand's Teal Foode, IA 6674 - 2858553 (Creditor)           Nary's Motdow - 6378 Hand's Teal Foode, IA 6674 - 2858553 (Creditor)           Nary's Motdow - 6378 Hand's Teal Foode, IA 6674 - 2858553 (Creditor)           Nary's Motdow - 6378 Foode Teal Foode, IA 6674 - 2858553 (Creditor)                                                                                                    | Bob's Butter - 807 Stick Cir Churnville, VA 90870 - 2858549 (Creditor)                                                                             |                      |                                                                                                    |
| Greditor One - One Main S2 Tulisa, OK 74183 - 2858545 (Creditor)         Creditor Three - Three Main Street Tulisa, OK 74183 - 2858545 (Creditor)           Creditor Three - Three Main Street Tulisa, OK 74183 - 2858546 (Creditor)         Creditor Three - Three Main Street Tulisa, OK 74183 - 2858546 (Creditor)           Deborati's Diner - 7418 W Hancescoled Way Foodown, UT 02573 - 2858551 (Creditor)         EW           Field Final - 6258 W Stand Way Fruitz, 10 56601 - 2858553 (Creditor)         EW           Field Final - 6258 W Stand Way Fruitz, 10 56601 - 2858553 (Creditor)         EW           Tavis Tabain Ca- 5660 God Timin Fineery, W4053 - 2858556 (Creditor)         EW           Jake's Jorkey - 3678 Cow Pasture Mealy, TX 7586 - 2858557 (Creditor)         EW           Jake's Jorkey - 3678 Cow Pasture Mealy, TX 7586 - 2858559 (Creditor)         EW           Marry's Mothae - 5354 Huilb Tracker Timi Foodis, LA 66744 - 2858558 (Creditor)         EW           Jake's Jorkey - 3678 Cow Pasture Mealy, TX 7586 - 2858559 (Creditor)         EW           Marry's Meditor - 8054 Hilliop Yammilie, NV 40703 - 2858550 (Creditor)         EW           Marry's Motor - 825 Sayte Lance Weissey, RD 76403 - 2858550 (Creditor)         EW           Marry's Motor - 825 Sayte Lance Weissey, RD 76403 - 2858550 (Creditor)         EW           Marry's Motor - 825 Sayte Lance Weissey, RD 76403 - 2858550 (Creditor)         EW           Marry's Motor - 924 Tattle Timi Gossiy, SD 90753 - 2858550 (Creditor)         EW                                                                                                    | Colby's Colbyjack - 5178 Cheese Trail Shredded, WI 32158 - 2858550 (Creditor)                                                                      |                      |                                                                                                    |
| Greditor Three - Three Main Street Tuka, OK 74103 - 2858547 (Creditor)            Creditor Three - Three Main Street Tuka, OK 74103 - 2858546 (Creditor)            Deborah's Direr - 7418 W Homecooked Way Foodbown, UT 02573 - 2858551 (Creditor)            EVE damame - 4125 Green Dr Homegoown, NI 20594 - 2858553 (Creditor)            Fredis's Tuit: 4358 W Stand Way Furly, ID 56801 - 2858553 (Creditor)            Grody's Crapes - 468 Nappi Vanity Nappo, CA 14567 - 2858555 (Creditor)            Harry's Hotdogs - 648 Stadum Way Fieldville, AR 63574 - 2858555 (Creditor)            Jan's Italian Ioc - 3698 Cold Tail Frozen, WY 48753 - 2858556 (Creditor)            Larry's Hotdogs - 648 Stadum Way Fieldville, AR 63574 - 2858556 (Creditor)            Larry's Hotdog Standle, No VHB0 - 2858559 (Creditor)            Larry's Houton - 3578 Health Tracker Tial Foode, LA 66740 - 2858558 (Creditor)            Larry's Houton - 6307 Hitogy Standle, No VHB0 - 2858559 (Creditor)            Nary's Mottor - 6327 Seving Circle Fabric, AZ 30674 - 2858561 (Creditor)            Qaris's Optiones - 9174 Tabite Trail Gosing, SD 30753 - 2858552 (Creditor)            Nary's Mottor - 6370 Fask Cord Cred Condynille, RL (Ord A - 2858561 (Creditor)            Quris's Quiese - 7466 Mystery Ohne Whather Ma 80700 - 2855856 (Creditor)            Quris's                                                                                                    | Creditor One - One Main St Tulsa, OK 74103 - 2858545 (Creditor)                                                                                    |                      |                                                                                                    |
| Creditor Two - Two Main Street Tulsa, OK 74100 - 2858546 (Creditor)           Deborah's Diner - 7415 W Hiernecookad Way Foodbown, UT 05573 - 2858553 (Creditor)           Ei's Edmanne - 4125 Green Dr Hiernegown, NT 28554 - 2858552 (Creditor)           Fedris Fruit - 6358 W Stand Way Furly, EI 25601 - 2858553 (Creditor)           Gebys Grages - 468 Ragot Way Nappa, CA 14567 - 2858553 (Creditor)           Harry's Hotdogs - 648 Stadum Way Heidville, AR 63574 - 2858555 (Creditor)           Harry's Hotdogs - 648 Stadum Way Heidville, AR 63574 - 2858556 (Creditor)           Jak's Barker - 3678 Cow Pinater Menty, TX 74586 - 2858555 (Creditor)           Jak's Barker - 3678 Health Tracker Tial Foodie, LA 66740 - 2858558 (Creditor)           Larry's Lanase - 5049 Ricgit Ways Napp, OV408 - 2858550 (Creditor)           Marry's Nottos - 8052 Staft Darwelle, NV 04780 - 2858556 (Creditor)           Marry's Nottos - 8052 Staft Darwelle, NV 04780 - 2858560 (Creditor)           Marry's Nottos - 8052 Staft Creditor, NV 04780 - 2858560 (Creditor)           Nancy's Needles - 3687 Seening Cricle Fabric, A2 36874 - 2858560 (Creditor)           Qain's Queixes - 7486 Mystery Dhew Whathel, MA 80780 - 2858560 (Creditor)           Quin's Queixe - 7486 Mystery Dhew Whathel, MA 80780 - 2858560 (Creditor)           Quin's Queixe - 7486 Mystery Dhew Whathel, MA 80780 - 2858560 (Creditor)           Quin's Queixe - 7486 Mystery Dhew Whathel, MA 80780 - 2858560 (Creditor)           Saber's Racing - 66774 Arything Way Trying, R1 90781 - 21858560 (Creditor)                                                                                                    | Creditor Three - Three Main Street Tulsa, OK 74103 - 2858547 (Creditor)                                                                            |                      |                                                                                                    |
| Debonk's Diner - 7418 W Homecooked Way Footbown, UT 02573 - 2858551 (Creditor)<br>EVs Edename - 4125 Green Dr Homegoown, NE 30584 - 2858552 (Creditor)<br>Heaf's Fruit - 6358 W Stand Way Fruity, ID 50801 - 2858553 (Creditor)<br>Heaf's Fruit - 6358 W Stand Way Fruity, ID 50801 - 2858553 (Creditor)<br>Harry's Hotdogs - 648 Standum Way Fleidville, AR 63574 - 2858555 (Creditor)<br>Harry's Hotdogs - 648 Standum Way Fleidville, AR 63574 - 2858555 (Creditor)<br>Jakr's Defore - 3678 Coar Pinsture Mealy, TX 74586 - 2858555 (Creditor)<br>Jakr's Defore - 3678 Coar Pinsture Mealy, TX 74586 - 2858555 (Creditor)<br>Larry's Latans - 6374 Health Tracker Tail Fooder, LA 6674 - 2858555 (Creditor)<br>Larry's Latans - 6374 Health Tracker Tail Fooder, LA 6674 - 2858559 (Creditor)<br>Mary's Mottos - 832 Sayfing Lane Whispe, ND 74083 - 2858559 (Creditor)<br>Nancy's Needles - 3687 Sening Crede Fabric, AZ 30874 - 2858550 (Creditor)<br>Nancy's Needles - 3687 Sening Crede Fabric, AZ 30874 - 2858550 (Creditor)<br>Nancy's Needles - 3687 Cend Crede Condyville, PL 07674 - 2858550 (Creditor)<br>Qu'en's Quiens - 9174 Tathe Trail Gonejs, SD 90753 - 2858560 (Creditor)<br>Qu'en's Quiens - 9174 Tathe Trail Gonejs, SD 90753 - 2858560 (Creditor)<br>Qu'en's Quiens - 9174 Tathe Trail Gonejs, SD 90753 - 2858560 (Creditor)<br>Qu'en's Quiens - 9174 Tathe Trail Gonejs, SD 90753 - 2858560 (Creditor)<br>Quien's Quiens - 9174 Tathe Trail Gonejs, SD 90753 - 2858560 (Creditor)<br>Quien's Quiens - 9174 Tathe Trail Gonejs, SD 90753 - 2858560 (Creditor)<br>Quien's Quiens - 9174 Tathe Trail Gonejs, SD 90753 - 2858560 (Creditor)<br>Satah's Samples - 6874 Arything Way Trying, R1 90783 - 2858566 (Creditor)<br>Satah's Samples - 6874 Arything Way Trying, R1 90783 - 2858566 (Creditor)                                                                                                    | Creditor Two - Two Main Street Tulsa, OK 74103 - 2858546 (Creditor)                                                                                |                      |                                                                                                    |
| EPs Edamane - 4125 Green Dr Homegrown, NE 38548 - 2858553 (Creditor)<br>Fred's Fruit - 6358 W Stand Way Fruity, ID 56801 - 2858553 (Creditor)<br>Gradys Captes - 468 Nappa Vany Nappa, CA 1450 - 2858553 (Creditor)<br>Harry's Hotdogs - 648 Szadum Way Feidville, AR 63574 - 2858555 (Creditor)<br>Jakr's Jenkey - 3678 Cov Pestare Meshy, TX 74586 - 2858555 (Creditor)<br>Jakr's Jenkey - 3678 Cov Pestare Meshy, TX 74586 - 2858555 (Creditor)<br>Jakr's Jenkey - 3678 Cov Pestare Meshy, TX 74586 - 2858555 (Creditor)<br>Jakr's Jenkey - 3678 Health Tracker Trai Foode, LA 66740 - 2858558 (Creditor)<br>Larry's Lamas - 6534 Hiltop Yamville, NV 04780 - 2858559 (Creditor)<br>Nancy's Neotise - 852 Saying Lane Weisper, NO 7403 - 2858550 (Creditor)<br>Nancy's Neotise - 852 Saying Lane Weisper, NO 7403 - 2858560 (Creditor)<br>Nancy's Neotise - 852 Saying Lane Weisper, NO 7403 - 2858560 (Creditor)<br>Opa's Options - 9124 Tatite Trai Grosp, SD 90753 - 2858560 (Creditor)<br>Pethy's Peptemints - 38562 Red Crede Condyville, FL 0674 - 2858561 (Creditor)<br>Quint's Quiess - 7486 Myshery Dine Weispell, RL 0674 - 2858561 (Creditor)<br>Quint's Quiess - 7486 Myshery Dine Weispell, RL 0674 - 2858561 (Creditor)<br>Satah's Samples - 6674 Anything Way Trying, RI 90703 - 2858561 (Creditor)<br>Satah's Samples - 6674 Anything Way Trying, RI 90703 - 2858566 (Creditor)                                                                                                    | Deborah's Diner - 7418 W Homecooked Way Foodtown, UT 02573 - 2858551 (Creditor)                                                                    |                      |                                                                                                    |
| Field's Fruit - 6338 W Stand Way Fruity, ID 56601 - 2858533 (Creditor)         Gabys Crapes - 468 Nappe Valey Nappe, CA 14567 - 2858553 (Creditor)         Harry's Hottogs - 648 Stadum Way Fieldville, AR 63574 - 2858555 (Creditor)         Jan's Dalan Ice - 3698 Cold Tial Froenv, WH 48733 - 2858556 (Creditor)         Jakr's Jerkey - 3678 Coar Piniture Mexity, TX 24566 - 28585558 (Creditor)         Jakr's Jerkey - 3678 Coar Piniture Mexity, TX 24566 - 2858558 (Creditor)         Kirerr's Kombucha - 3578 Health Tracker Trail Foode, LA 66740 - 2858558 (Creditor)         Karry's Kottos - 632 Saying Lane Whisper, ND 74083 - 2858556 (Creditor)         Nancy's Needles - 3687 Seeing Circle Flobric, AZ 30674 - 2858560 (Creditor)         Nancy's Needles - 3687 Seeing Circle Flobric, AZ 30674 - 2858563 (Creditor)         Qurin's Quiese - 3687 Seeing Circle Flobric, AZ 30674 - 2858563 (Creditor)         Qurin's Quiese - 3687 Seeing Circle Flobric, AZ 30674 - 2858563 (Creditor)         Qurin's Quiese - 3687 Seeing Circle Trail Foode, LA 66700 - 2858563 (Creditor)         Qurin's Quiese - 3687 Seeing Circle Condyville, PL 07674 - 2858563 (Creditor)         Qurin's Quiese - 36857 Racing - 6970 Floire Whethelik, NA 80700 - 2858564 (Creditor)         Robert's Racing - 6970 Floire Whethelik, NA 80700 - 2858564 (Creditor)         Sanah's Samples - 6674 Anything Way Trying, RI 90703 - 2858565 (Creditor)         Sanah's Samples - 6674 Anything Way Trying, RI 90703 - 2858566 (Creditor)                                                                                                    | EI's Edamame - 4125 Green Dr Homegrown, NE 30548 - 2858552 (Creditor)                                                                              |                      |                                                                                                    |
| Gabys Gapes - 466 Nappa Vany Nappa, CA 14567 - 2858555 (Creditor)           Harry's Hotdogs - 645 Sadum Way Feldville, AR 63574 - 2858555 (Creditor)           Jan's Lalan Ice - 3698 Cold Tail Fracer, WY 48753 - 2858555 (Creditor)           Jake's Jorkey - 3678 Cow Pesture Meshy, TX 74586 - 2658557 (Creditor)           Jake's Jorkey - 3678 Cow Pesture Meshy, TX 74586 - 2658557 (Creditor)           Kern's Konbucha - 3578 Health Tracker Tail Foode, LA 60740 - 2858558 (Creditor)           Larry's Llamas - 6534 Hiltop Yamville, NV 04780 - 2858559 (Creditor)           Mary's Mottos - 832 Saying Lane Whisper, ND 74083 - 2858560 (Creditor)           Nancy's Needles - 3677 Health Tracker Tail Foode, LA 60740 - 2858559 (Creditor)           Nancy's Needles - 3675 Geoing Circle Flabric, AZ 30674 - 21630541 (Creditor)           Querits Yaties - 6367 Sewing Circle Flabric, AZ 30674 - 21630561 (Creditor)           Nancy's Needles - 3677 East Critic A 20074 - 21630561 (Creditor)           Querits Yaties - 7486 Mystery Drive Whethelik, MA 80780 - 2858563 (Creditor)           Querits Yaties - 7486 Mystery Drive Whethelik, MA 80780 - 2858561 (Creditor)           Robert's Racing - 6674 Arything Way Trying, R1 90781 - 2858565 (Creditor)           Samah's Samples - 6674 Arything Way Trying, R1 90781 - 2858565 (Creditor)                                                                                                    | Fred's Fruit - 6358 W Stand Way Fruity, ID 56801 - 2858553 (Creditor)                                                                              |                      |                                                                                                    |
| Harry's Hotbogs - 648 Stadium Way Fieldville, AR 63574 - 2858555 (Creditor)           Tan's Talian Lice - 3698 Cold Tail Frazen, WV 40753 - 2858556 (Creditor)           Jake's Jerkey - 3678 Cow Pesture Mesty, TX 74586 - 2858555 (Creditor)           Kerri's Kombucha - 3578 Heath Teoder, LA 64740 - 2858558 (Creditor)           Larry's Lamas - 6534 Hiltory Yamville, NV 04780 - 2858559 (Creditor)           Larry's Lamas - 6534 Hiltory Yamville, NV 04780 - 2858559 (Creditor)           Mary's Mottos - 832 Saying Lane Whisper, ND 74001 - 2858550 (Creditor)           Nancy's Needles - 3687 Sening Cricle Fabric, AZ 30674 - 2858550 (Creditor)           Nancy's Needles - 3687 Sening Cricle Fabric, AZ 30674 - 2858550 (Creditor)           Qurin's Quieses -7466 Mystery Drive Whathelin, MA 06700 - 2858550 (Creditor)           Pathy's Paperminish - 3552 Red Cricle Condyville, FL 0074 - 2858550 (Creditor)           Qurin's Quieses -7466 Mystery Drive Whathelin, MA 06700 - 2858561 (Creditor)           Qurin's Quiese -7466 Mystery Drive Whathelin, MA 06700 - 2858561 (Creditor)           Sanah's Samples - 6674 Arything Way Trying, RJ 90703 - 2858561 (Creditor)           Sanah's Samples - 6674 Arything Way Trying, RJ 90703 - 2858561 (Creditor)                                                                                                    | Gladys' Grapes - 468 Nappa Valley Nappa, CA 14567 - 2858554 (Creditor)                                                                             |                      |                                                                                                    |
| Inn's Italian Ioc - 3698 Cold Tail Frozen, WV 40753 - 2658556 (Creditor)         Jake's Jake's - 3678 Cow Pasture Meaty, TX 74586 - 2658557 (Creditor)           Saren's Kombucha - 3578 Health Tracker Tail Fooder, LA 66740 - 2658558 (Creditor)         Lany's Lanase - 6534 Hillow Y 104780 - 2658559 (Creditor)           Mary's Mottos - 6534 Hillow Y 104780 - 2658559 (Creditor)         Lany's Lanase - 6534 Hillow Y 104780 - 2658559 (Creditor)           Mary's Mottos - 6354 Fillow Y 104780 - 2658550 (Creditor)         Lany's Lanase - 6534 Hillow Y 104780 - 2658550 (Creditor)           Mary's Notitos - 8367 Seeing Circle Fabric, A2 36874 - 2858561 (Creditor)         Lanse - 6674 Hillow Y 104780 - 2658550 (Creditor)           Yellow Y 10478 - 2658550 (Creditor)         Lanse - 6674 Hillow Y 104780 - 2658550 (Creditor)           Quin's Quiese - 7486 Mystery Drive Watheling, MA 80780 - 2658561 (Creditor)         Lanse - 6674 Hillow Y 104780 - 2658561 (Creditor)           Quin's Quiese - 7486 Mystery Drive Watheling, MA 80780 - 2658564 (Creditor)         Lanse - 6674 Arything Way Trying, R1 90783 - 2858564 (Creditor)           Sarah's Samplis - 6674 Arything Way Trying, R1 90783 - 2858566 (Creditor)         Lanse - 6674 Arything Way Trying, R1 90783 - 2858566 (Creditor)                                                                                                    | Harry's Hotdogs - 648 Stadium Way Fieldville, AR 63574 - 2858555 (Creditor)                                                                        |                      |                                                                                                    |
| Jake's Jerkey - 3678 Cox Pesture Meshy, TX 74586 - 2858557 (Creditor)<br>Kiren's Kombucha - 3578 Health Tracker Tial Foode, LA 66740 - 2858558 (Creditor)<br>Lary's Mottos - 832 Saying Lane Whisper, ND 74080 - 2858559 (Creditor)<br>Mary's Mottos - 832 Saying Lane Whisper, ND 74080 - 2858550 (Creditor)<br>Nancy's Needles - 3687 Seening Cricle Fabric, A2 36874 - 2858560 (Creditor)<br>Opa's Opinions - 9124 Tattle Tial Gossip, SD 90753 - 2858562 (Creditor)<br>Pathy's Pypermite's - 28562 Red Crecic Cardyville, FL 00764 - 2858563 (Creditor)<br>Quint's Quies - 7486 Mystery Dire Whebville, MA 80780 - 2858564 (Creditor)<br>Quint's Quies - 7486 Mystery Dire Whebville, MA 80780 - 2858564 (Creditor)<br>Satel's Samples - 6674 Arything Way Trying, RJ 90783 - 2858565 (Creditor)                                                                                                    | Ina's Italian Ice - 3698 Cold Trail Frozen, WV 48753 - 2858556 (Creditor)                                                                          |                      |                                                                                                    |
| Karen's Kombucha - 3578 Health Tracker Teal Foode, LA 66740 - 2858558 (Creditor)           Larry's Lamas - 6504 Hillop 'Samville, NV 04780 - 2858559 (Creditor)           Mary's Nottos - 802 Saying Lane Whisper, ND 74080 - 2858559 (Creditor)           Mary's Nottos - 802 Saying Lane Whisper, ND 74080 - 2858550 (Creditor)           Opi's Opinions - 802 Saying Lane Whisper, ND 74080 - 2858550 (Creditor)           Opi's Opinions - 9124 Tattle Trail Gossip, 50 90753 - 2858552 (Creditor)           Opi's Opinions - 9124 Tattle Trail Gossip, 50 90753 - 2858554 (Creditor)           Quint's Quines - 7486 Mystery Dine Whethelle, PL 00764 - 2858554 (Creditor)           Robert's Racing - 6970 Fast Car Track Hotrod, NM 80786 - 2858556 (Creditor)           Samplis - 6674 Anything Way Trying, RJ 90783 - 2858566 (Creditor)           Samplis - 6674 Anything Way Trying, RJ 90783 - 2858566 (Creditor)                                                                                                    | Jake's Jerkey - 3678 Cow Pasture Meaty, TX 74586 - 2858557 (Creditor)                                                                              |                      |                                                                                                    |
| Lany's Llanas - 6534 Hillop Yamville, NV 04789 - 2858559 (Creditor)           Mary's Mottos - 832 Saying Lane Wisper, ND 74083 - 2858560 (Creditor)           Nancy's Nottos - 832 Saying Lane Wisper, ND 74083 - 2858560 (Creditor)           Opa's Opinions - 9174 Tattle Trail Geosp, SD 90753 - 2858562 (Creditor)           Opa's Opinions - 9174 Tattle Trail Geosp, SD 90753 - 2858562 (Creditor)           Quint's Quiess - 7486 Mystery Drive Whathelle, FL 00764 - 2858563 (Creditor)           Robert's Racing - 6970 Fast Car Track Hotrod, NM 80708 - 2858564 (Creditor)           Samplis - 6874 Anything Way Trying, RI 90783 - 2858565 (Creditor)                                                                                                    | Karen's Kombucha - 3578 Health Tracker Trail Foodie, LA 68740 - 2858558 (Creditor)                                                                 |                      |                                                                                                    |
| Mary's Mottos - 802 Saying Lane Whisper, ND 74003 - 2858560 (Creditor)         Nancy's Mottos - 802 Saying Lane Whisper, ND 74003 - 2858560 (Creditor)           Opa's Opinions - 9124 Tattle Trail Gossip, SD 90753 - 2858562 (Creditor)         Pathy's Perpennishs - 38562 Red Crube Candyville, FL 0764 - 2858563 (Creditor)           Quinn's Quiess - 7486 Mystery Drive Whetelille, MA 80700 - 2858564 (Creditor)         Robert's Racing - 6970 Fast Car Track Hotrod, NM 80706 - 2858565 (Creditor)           Sanah's Samples - 6874 Anything Way Trying, RI 90783 - 2858566 (Creditor)         Sanah's Samples - 6874 Anything Way Trying, RI 90783 - 2858566 (Creditor)                                                                                                    | Larry's Llamas - 6534 Hiltop Yarnville, NV 04780 - 2858559 (Creditor)                                                                              |                      |                                                                                                    |
| Nancy's Needles - 3687 Seeing Circle Fabric, AZ 30874 - 283054 (Creditor)           Opafs Opinions - 9124 Tattle Tiral Gossip, SD 90753 - 2858562 (Creditor)           Pathy's Peppermints - 38562 Red Circle Condyville, FL 00674 - 2858563 (Creditor)           Quint's Quiese - 7486 Mystery Drive Whethelik, MA 80780 - 2858564 (Creditor)           Robert's Racing - 6970 Fast Car Track Hotord, NM 80780 - 2858565 (Creditor)           Samir's Quiese - 6874 Anything Way Trying, RJ 90783 - 2858566 (Creditor)                                                                                                    | Mary's Mottos - 832 Saying Lane Whisper, ND 74083 - 2858560 (Creditor)                                                                             |                      |                                                                                                    |
| Oparls Opinions - 91/1 Tattle Trail Gossip, SD 90753 - 2858552 (Creditor)           Pathy's Pepperminits - 38562 Red Circle Condyville, PL 00767 - 2858553 (Creditor)           Quinn's Quizes - 7486 Mystery Drive Washellie, MA 80780 - 2858564 (Creditor)           Robert's Racing - 6970 Fisit Car Tack Hotod, NM 80708 - 2858565 (Creditor)           Sarah's Samples - 6874 Anything Way Trying, RJ 90783 - 2858566 (Creditor)                                                                                                    | Nancy's Needles - 3687 Sewing Circle Fabric, AZ 36874 - 2858561 (Creditor)                                                                         |                      |                                                                                                    |
| Pathy's Peppermints - 38562 Red Circle Candyville, FL 07674 - 2858563 (Creditor)<br>Quinn's Quices - 7486 Mystery Drive Whatville, MA 80780 - 2858564 (Creditor)<br>Robert's Racing - 6970 Fast Car Track Hotrod, NM 80786 - 2858565 (Creditor)<br>Sarah's Samples - 6874 Anything Way Trying, RI 90783 - 2858566 (Creditor)                                                                                                    | Opal's Opinions - 9174 Tattle Trail Gossip, SD 90753 - 2858562 (Creditor)                                                                          |                      |                                                                                                    |
| Quinn's Quizes - 7486 Mystery Drive Whatville, MA 80780 - 2858564 (Creditor)<br>Robert's Racing - 6970 Flast Car Track Hotrod, NM 80786 - 2858565 (Creditor)<br>Sarah's Samples - 6874 Anything Way Trying, RI 90783 - 2858566 (Creditor)                                                                                                    | Patty's Peppermints - 38562 Red Circle Candyville, FL 07674 - 2858563 (Creditor)                                                                   |                      |                                                                                                    |
| Robert's Racing - 6970 Flast Car Track Hotrod, NM 80708 - 2858565 (Creditor)<br>Sarah's Samples - 6874 Anything Way Trying, RI 90783 - 2858566 (Creditor)                                                                                                    | Quinn's Quizes - 7486 Mystery Drive Whatville, MA 80780 - 2858564 (Creditor)                                                                       |                      |                                                                                                    |
| Sarah's Samples - 6874 Anything Way Tryling, RJ 90783 - 2858566 (Creditor)                                                                                                    | Robert's Racing - 6970 Fast Car Track Hotrod, NM 80768 - 2858565 (Creditor)                                                                        |                      |                                                                                                    |
|                                                                                                    | Sarah's Samples - 6874 Anything Way Trying, RI 90783 - 2858566 (Creditor)                                                                          |                      |                                                                                                    |

## Click on Add Creditor hyperlink.

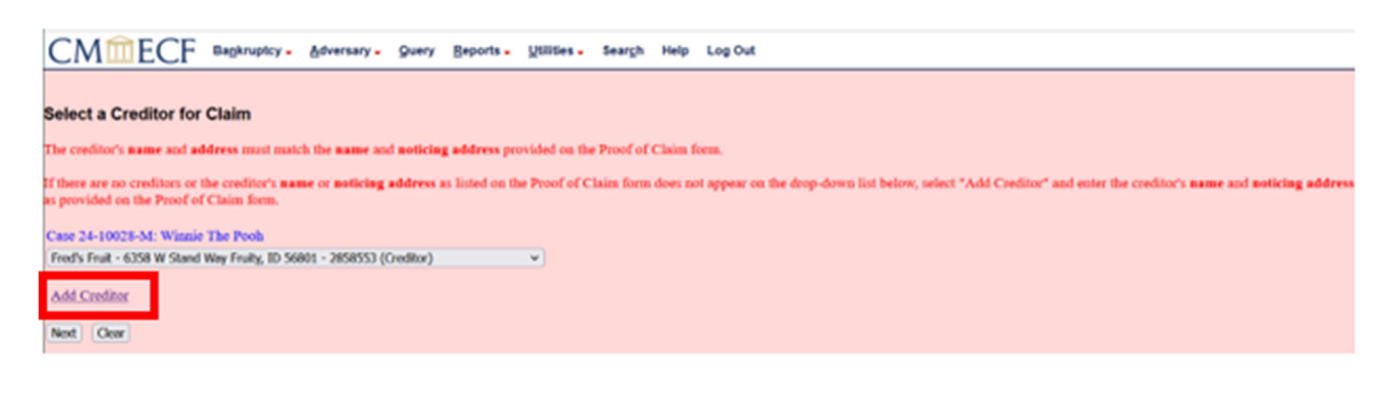

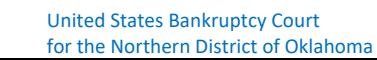

Verify the Case number and click Next.

| CMmecf                       | Bankruptcy - | <u>A</u> dversary - | Query | <u>R</u> eports - | Utilities - | Sear <u>c</u> h | Help | Log Out |
|------------------------------|--------------|---------------------|-------|-------------------|-------------|-----------------|------|---------|
| Creditor Processing          |              |                     |       |                   |             |                 |      |         |
| Case Number<br>4:24-bk-10028 | ]            |                     |       |                   |             |                 |      |         |
| Next                         |              |                     |       |                   |             |                 |      |         |

Enter the **Name and Address**. In our scenario, leave the **Creditor type** as **Creditor**, **Creditor committee** as **No**, and do not mark Entity.

| CMmEC               | CF             | Bankruptcy -                       | <u>A</u> dversary -                | Query                    | Reports -                        | Utilities -                   | Sear <u>c</u> h     | Help | Log Out |
|---------------------|----------------|------------------------------------|------------------------------------|--------------------------|----------------------------------|-------------------------------|---------------------|------|---------|
| Add Creditor(s)     |                |                                    |                                    |                          |                                  |                               |                     |      |         |
|                     |                |                                    |                                    |                          |                                  |                               |                     |      |         |
| Case 24-10028-M alı | ready          | contains credit                    | ors!                               |                          |                                  |                               |                     |      |         |
| Case number 2       | 24-10          | 028-M Winnie T                     | he Pooh                            |                          |                                  |                               |                     |      |         |
|                     | Name<br>More i | may be 50 char<br>than one credito | acters. Address<br>r may be entere | : may be 5<br>ed. Separt | 5 lines, 40 cho<br>ate creditors | uracters each<br>with a blank | ı.<br><i>line</i> . |      |         |
| Name and Address    |                |                                    |                                    |                          | ħ                                |                               |                     |      |         |
| Creditor type       | Credit         | tor 🗸                              |                                    |                          |                                  | -                             |                     |      |         |
| Creditor committee  | 🔘 N            | lo 🔿 Yes 🛛 I                       | Entity 🗌                           |                          |                                  |                               |                     |      |         |
| Next Clear          |                |                                    |                                    |                          |                                  |                               |                     |      |         |

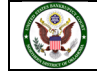

After all of the information is added and/or updated, click **Next**.

| CMmEC              | E Bankruptcy -                                                | Adversary -                          | Query                  | <u>R</u> eports -             | Utilities 🗸                   | Sear <u>c</u> h     | Help | Log Out |
|--------------------|---------------------------------------------------------------|--------------------------------------|------------------------|-------------------------------|-------------------------------|---------------------|------|---------|
| Add Creditor(s)    |                                                               |                                      |                        |                               |                               |                     |      |         |
|                    |                                                               |                                      |                        |                               |                               |                     |      |         |
| Case 24-10028-M al | ready contains credi                                          | tors!                                |                        |                               |                               |                     |      |         |
| Case number        | 24-10028-M Winnie                                             | The Pooh                             |                        |                               |                               |                     |      |         |
|                    | Name may be 50 cha<br>More than one credit                    | racters. Address<br>or may be entere | may be 5<br>ed. Separa | lines, 40 cho<br>te creditors | aracters each<br>with a blank | ı.<br><i>line</i> . |      |         |
| Name and Address   | Fred's Fruit Stand<br>6358 W Stand Way, M<br>Fruity, ID 56801 | Number 4                             |                        |                               |                               |                     |      |         |
|                    |                                                               |                                      |                        | li.                           |                               |                     |      |         |
| Creditor type      | Creditor 🗸                                                    |                                      |                        |                               |                               |                     |      |         |
| Creditor committee | e 🖲 No 🔿 Yes                                                  | Entity 🗌                             |                        |                               |                               |                     |      |         |

The correct information has been added on the previous screen, and we do not need to redact anything from the address. Click **Submit**.

| ( | CMmecf                   | Bankruptcy -   | Adversary -      | Query     | Reports -   | Utilities -  | Sear <u>c</u> h | Help   | Log Out                              |
|---|--------------------------|----------------|------------------|-----------|-------------|--------------|-----------------|--------|--------------------------------------|
| A | dd Creditor(s)           |                |                  |           |             |              |                 |        |                                      |
|   |                          |                |                  |           |             |              |                 |        |                                      |
| т | otal Creditors Entered   | i.             |                  |           |             |              |                 |        |                                      |
| A | ttention!! Submitting th | is screen comm | its this transac | tion. You | will have n | o further op | portunity       | to mod | ify this submission if you continue. |
| н | ave you redacted?        |                |                  |           |             |              |                 |        |                                      |
|   |                          |                |                  |           |             |              |                 |        |                                      |
| S | ubmit                    |                |                  |           |             |              |                 |        |                                      |

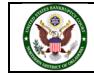

The creditor has been added to the case. Click on File a Proof of Claim.

| СМ СК Валки                                                | ptcy 🗸 | <u>A</u> dversary - | Query | Reports - | Utilities - | Sear <u>c</u> h | Help | Log Out |
|------------------------------------------------------------|--------|---------------------|-------|-----------|-------------|-----------------|------|---------|
| Creditors Receipt                                          |        |                     |       |           |             |                 |      |         |
| Case Number                                                | 4:24-b | k-10028             |       |           |             |                 |      |         |
| Total Creditors Added to Database                          | 1      |                     |       |           |             |                 |      |         |
| File A Proof Of Claim<br>Return To Creditor Maintenance Me | enu    |                     |       |           |             |                 |      |         |

This time, we are going to enter information into **Name of Creditor**. The system will search the exact information you type. If you search PO Box and it is P.O Box, you will not find the address because they do not match. We are just going to type in "Fred." The **Type of Creditor** will remain as it's default selection. Click on **Next**.

| CMmE             | ECF                   | Bankruptcy - | <u>A</u> dversary - | Query | Reports - | Utilities - | Sear <u>c</u> h | Help | Log Out |
|------------------|-----------------------|--------------|---------------------|-------|-----------|-------------|-----------------|------|---------|
| Search for Cr    | editor                |              |                     |       |           |             |                 |      |         |
| Case Number      | 4:24-bk-1             | 0028         |                     |       |           |             |                 |      |         |
| Name of creditor | Fred                  |              |                     |       |           |             |                 |      |         |
| Type of creditor | Creditor<br>Administr | rative       |                     |       |           |             |                 |      |         |
| Next Clear       |                       |              |                     |       |           |             |                 |      |         |

Use the (select a creditor) drop down box to select the creditor that was just added.

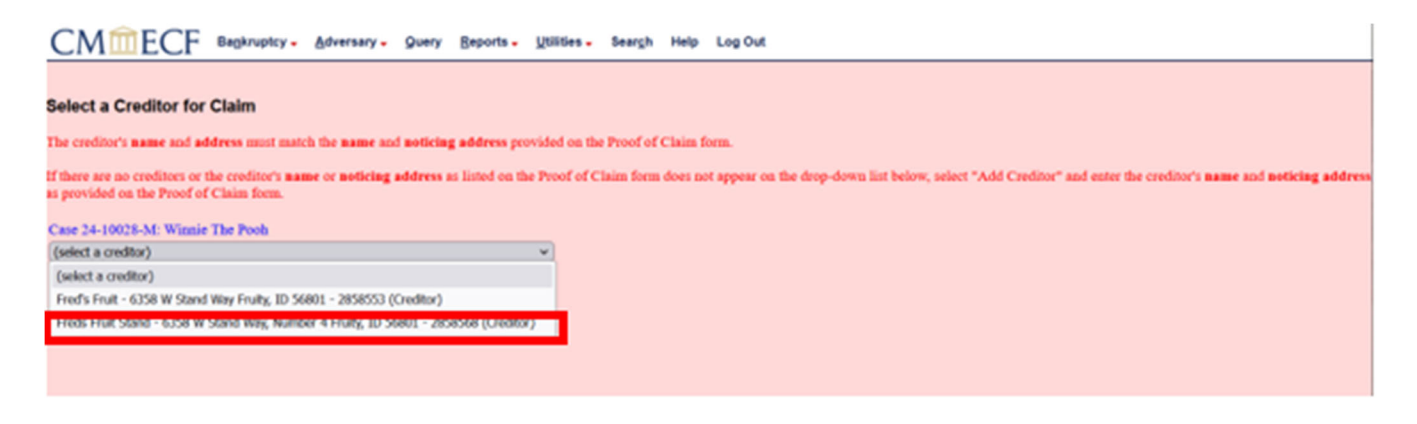

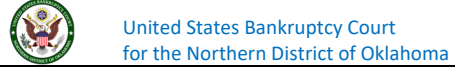

## Click Next.

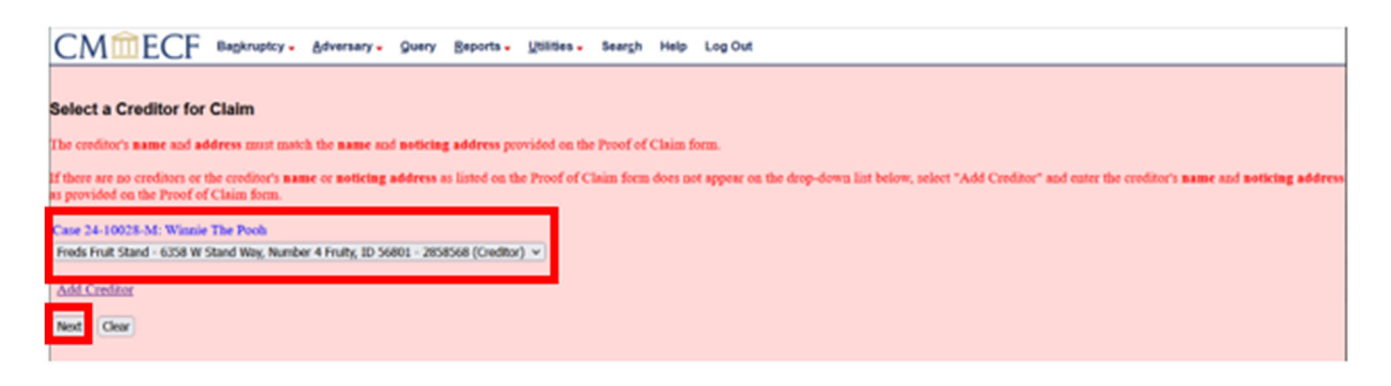

The Proof of Claim Information screen displays fields for each claim. When amending a claim, type the claim number in **Amends Claim #:** and click **Find**. We are not amending a claim, so we will leave it blank.

| CMmECF Bagkruptcy -                                                                                                    | Adversary - Query Beports - Uti                                                                                                    | ities - Seargh Help Log Out |  |  |  |  |  |  |  |  |
|----------------------------------------------------------------------------------------------------|----------------------------------------------------------------------------------------------------|-----------------------------|--|--|--|--|--|--|--|--|
| Proof Of Claim Information For<br>2888563 - Freds Fruit Stand<br>6358 W Stand Way, Number 4<br>Fruity, ID 56801                       |                                                                                                    |                             |  |  |  |  |  |  |  |  |
| Case Number: 24-10028-M Filed By:<br>Find Find Find Filed By: Truzze                                                                  |                                                                                                    |                             |  |  |  |  |  |  |  |  |
| Last Date To Fil                                                                                                    | e 🖉                                                                                                    | Date Filed: 02/28/2024      |  |  |  |  |  |  |  |  |
| Last Date To File(O                                                                                                    | Last Date To File(Govt):                                                                                                    |                             |  |  |  |  |  |  |  |  |
|                                                                                                    |                                                                                                    | Claimed                     |  |  |  |  |  |  |  |  |
| Amount Claimed<br>Enter the Total Ansance of<br>Classe as of Date Case Field<br>find, second, privative general<br>second & volverway | Attornat Claimed         Secured         Priority           Date the Total Annual of<br>Claim as of Date Case Field<br>(thet, secured priority, general<br>secured priority, general<br>(thet 9 on claim)         If all or part of your claim is secured,<br>enter the priority contacts is omitted to priority,<br>enter the priority contacts<br>(then 12 on claim) |                             |  |  |  |  |  |  |  |  |
| Description:                                                                                                    |                                                                                                    |                             |  |  |  |  |  |  |  |  |
| Remarks:                                                                                                    |                                                                                                    |                             |  |  |  |  |  |  |  |  |
| Amend options: O Clear All Amounts                                                                                                    |                                                                                                    |                             |  |  |  |  |  |  |  |  |
| Next Gear                                                                                                    |                                                                                                    |                             |  |  |  |  |  |  |  |  |

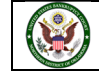

| CM ECF Bankruptcy -                                                                                                    | Adversary - Query Repo            | orts - <u>U</u> tilitie | es - Sear <u>c</u> h Help Lo | g Out |  |         |  |  |  |  |  |
|----------------------------------------------------------------------------------------------------|-----------------------------------|-------------------------|------------------------------|-------|--|---------|--|--|--|--|--|
| Proof Of Claim Information For<br>2858568 - Freds Fruit Stand<br>6358 W Stand Way, Number 4<br>Fruity, ID 56801                                                                                                    |                                   |                         |                              |       |  |         |  |  |  |  |  |
| Case Number: 24-10028-M Amends Claim #: Filed By: Trustee v                                                                                                    |                                   |                         |                              |       |  |         |  |  |  |  |  |
| Last Date To File: Date Filed: 02/28/2024 Debtor                                                                                                    |                                   |                         |                              |       |  |         |  |  |  |  |  |
| Last Date To File(C                                                                                                    | Last Date To File(Govt): Attorney |                         |                              |       |  |         |  |  |  |  |  |
|                                                                                                    |                                   |                         | Claimed                      | l     |  | Trustee |  |  |  |  |  |
| Amount Claimed     Secured     Priority       Enter the Total Amount of<br>Claim as of Date Case Filed     If all or part of your claim is secured,<br>enter the secured amount<br>(Incl. secured, priority, general<br>unsecured & unhown)     If all or part of your claim is entitled to priority,<br>(Box 9 on claim) |                                   |                         |                              |       |  |         |  |  |  |  |  |
| Description:                                                                                                    | Description:                      |                         |                              |       |  |         |  |  |  |  |  |
| Remarks:                                                                                                    |                                   |                         |                              |       |  |         |  |  |  |  |  |
| Amend options: O Clear All Amounts Next Clear                                                                                                    |                                   |                         |                              |       |  |         |  |  |  |  |  |

In the Filed By field select either Debtor, Attorney, Creditor, or Trustee. We are going to select Trustee.

**Amount Claimed** should be the total amount of the claim and must be completed. **Secured** is the amount of the claim that is secured. **Priority** is the amount of the claim that is priority. There may or may not be a **Secured** or **Priority** amounts claimed. **DO NOT** include the dollar sign (\$) or any commas (,) between the numbers. The boxes should be only contain numbers.

| CMmECF Bagkruptcy-                                                                                                    | Adversary - Query Bepo                                                                              | orta - Utilitie   | s - Seargh Help Log Out                                                                               |                        |  |  |  |
|----------------------------------------------------------------------------------------------------|----------------------------------------------------------------------------------------------------|-------------------|----------------------------------------------------------------------------------------------------|------------------------|--|--|--|
| Proof Of Claim Information For<br>2858568 - Freds Fruit Stand<br>6358 W Stand Way, Number 4<br>Fruity, ID 56801                                                        |                                                                                                    |                   |                                                                                                    |                        |  |  |  |
| Case Number: 24-10                                                                                                    | 028-M                                                                                               |                   | Amends Claim #:<br>Find                                                                               | Tiled By:<br>Trustee V |  |  |  |
| Last Date To Fil                                                                                                    | e.                                                                                                  |                   | Date Filed: 02/28/2024                                                                                |                        |  |  |  |
| Last Date To File(O                                                                                                    | iovt):                                                                                              |                   |                                                                                                    |                        |  |  |  |
|                                                                                                    |                                                                                                    |                   | Chines                                                                                                |                        |  |  |  |
| the second set of second                                                                                                    | Secured<br>If all or part of your claim is secured,<br>order the secured amount<br>(Bus 9 on claim) |                   | Priority                                                                                              |                        |  |  |  |
| Amouse Claimed<br>Enter the Total Amount of<br>Claim as of Date Case Field<br>(incl. secret, princip, general<br>anaecored & unbrown)                                  | y all or part of your claim is<br>order the socured and<br>(Bax 9 on claim)                         | s secured,<br>new | If all or part of your claim is motion to priority,<br>where the priority amount<br>(Box 12 on claim) |                        |  |  |  |
| Amoute Claimed<br>Enser the Total Amount of<br>Claim on of Date Case Field<br>(incl. secured, priority, general<br>sensecured & software)<br>Description:              | y all or part of your claim i<br>order the socared and<br>(Soc F on claim)                          | i second.         | If all or part of your claim is method to priority,<br>mater the priority amount<br>(Box 12 on claim) |                        |  |  |  |
| Amount Claimed<br>Enter the Total Amount of<br>Claim on of Data Case Filed<br>(incl. neurout, proving), general<br>senserverid & unineuro)<br>Description:<br>Remarks: | J all or part of your claims<br>anter the second and<br>(Bex 9 on claim)                            | a secured,<br>and | I all or part of your claim is method to priority,<br>method the priority amount<br>(Bas 12 on claim) |                        |  |  |  |

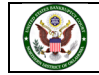

The **Description** and **Remarks** fields will appear on the Claims Register. Both fields are 255 characters long. They are optional and do not need to be completed.

| CMmECF Bagkruptcy. Adversary. Query Reports. Litilities. Search Help Log Out                                                                                        |          |                              |                                                                                                    |                        |  |  |
|----------------------------------------------------------------------------------------------------|----------|------------------------------|----------------------------------------------------------------------------------------------------|------------------------|--|--|
| Proof Of Claim Information For<br>2858568 - Freds Fruit Stand<br>6358 W Stand Way, Number 4<br>Fruity, ID 56801                                                     |          |                              |                                                                                                    |                        |  |  |
| Case Number: 24-10                                                                                                    | 028-M    |                              | Amends Claim #:<br>Find                                                                               | Filed By:<br>Trustee V |  |  |
| Last Date To File                                                                                                    | I        | Date Filed: 02/28/2024       |                                                                                                    |                        |  |  |
| Last Date To File(G                                                                                                    |          |                              |                                                                                                    |                        |  |  |
|                                                                                                    |          |                              | Claimed                                                                                               |                        |  |  |
| Amount Claimed<br>9570.54<br>Forthe Total Answer of<br>Claim as of Date Case Field<br>(incl. secured, priority, priority<br>superved durbarred)<br>(Bas 9 on claim) |          | s secured, Fall or personner | Priority<br>t of your claim is entitled to priority,<br>more the priority amount<br>(Ban 12 on claim) |                        |  |  |
| Description:                                                                                                    |          |                              |                                                                                                    |                        |  |  |
| Remarks:                                                                                                    |          |                              |                                                                                                    |                        |  |  |
| Amend options: O Clear All Amounts                                                                                                    |          |                              |                                                                                                    |                        |  |  |
| Next Clear                                                                                                    | Net Cear |                              |                                                                                                    |                        |  |  |

## Click on Next.

| CMmECF Bagkruptcy -                                                                                                    | Adversary - Query Bepo                                                                                   | rts - <u>U</u> tilities | <ul> <li>Seargh Help Lo</li> </ul>                                                | g Out                                           |  |  |  |
|----------------------------------------------------------------------------------------------------|----------------------------------------------------------------------------------------------------|-------------------------|-----------------------------------------------------------------------------------|-------------------------------------------------|--|--|--|
|                                                                                                    |                                                                                                    |                         | Proof Of Claim Info<br>2858568 - Freds F<br>6358 W Stand Way<br>Fruity, ID 5      | rmation For<br>ruit Stand<br>, Number 4<br>6801 |  |  |  |
| Case Number: 24-10                                                                                                    | Case Number: 24-10028-M Find Processor Find Truzze V                                                     |                         |                                                                                   |                                                 |  |  |  |
| Last Date To File                                                                                                    | e:                                                                                                    |                         | Date Filed: 02/3                                                                  | 28/2024                                         |  |  |  |
| Last Date To File(O                                                                                                    | ovt):                                                                                                    |                         |                                                                                   |                                                 |  |  |  |
|                                                                                                    | Claimed                                                                                                  |                         |                                                                                   |                                                 |  |  |  |
| Amount Claimed<br>(9570.54)<br>Done the Total Amount of<br>Claim on of Data Case Filed<br>(incl. second, providy, general<br>unaccound & solveron) | Secured<br>6402.26<br>If all open of your claim is secured,<br>open dy social amount<br>(Bes 9 on claim) |                         | Priority<br>g all or part of your claim is<br>once the priority<br>(Bas 12 on cla | entified to priority;<br>encount<br>ency        |  |  |  |
| Description:                                                                                                    | escription:                                                                                              |                         |                                                                                   |                                                 |  |  |  |
| Remarks:                                                                                                    | marks:                                                                                                   |                         |                                                                                   |                                                 |  |  |  |
| Next Opticas: O Clear All Amounts Next Ocer                                                                                                    |                                                                                                    |                         |                                                                                   |                                                 |  |  |  |

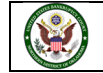

Click **Browse** to navigate to the PDF of the Proof of Claim you created. When filing in the live database, right click and view the document prior to selecting. The PDF you attach will be officially filed with the court and cannot be deleted once it has been filed. We have selected the Proof of Claim we had previously saved as a PDF. Click **Next**.

| CMmECF                                             | Bankruptcy - | Adversary - | Query | <u>R</u> eports - | <u>U</u> tilities – | Sear <u>c</u> h | Help | Log Out |
|----------------------------------------------------|--------------|-------------|-------|-------------------|---------------------|-----------------|------|---------|
| Case 24-10028-M                                    | _            |             |       |                   |                     |                 |      |         |
| Browse 24-10028 poc.pdf<br>Attachments to Document | t: • No · Ye | S           |       |                   |                     |                 |      |         |
|                                                    |              |             |       |                   |                     |                 |      |         |
| Next                                               |              |             |       |                   |                     |                 |      |         |

After clicking Next, you will receive a notice that you will have no further opportunity to modify this submission if you continue. If there are no modifications to be made to the docket text, click **Next**. If you need to modify the docket text, click on the Back button to the appropriate screen and make corrections. We have entered the correct information and having nothing to redact, so click **Next**.

|                            |                 |                  |           |               |              | -               |        | -                                     |
|----------------------------|-----------------|------------------|-----------|---------------|--------------|-----------------|--------|---------------------------------------|
| CMmecf                     | Bankruptcy -    | Adversary -      | Query     | Reports -     | Utilities 🗸  | Sear <u>c</u> h | Help   | Log Out                               |
| Case 24-10028-M            |                 |                  |           |               |              |                 |        |                                       |
| Filename                   |                 |                  |           |               |              |                 |        |                                       |
| Browse 24-10028 poc.pdf    |                 |                  |           |               |              |                 |        |                                       |
| Attachments to Document    | :  No  Ye       | S                |           |               |              |                 |        |                                       |
| Attention!! Submitting thi | is screen commi | its this transac | tion. You | ı will have n | o further op | portunity       | to mod | dify this submission if you continue. |
| Have you redacted?         |                 |                  |           |               |              |                 |        |                                       |
| Next Clear                 |                 |                  |           |               |              |                 |        |                                       |
|                            |                 |                  |           |               |              |                 |        |                                       |

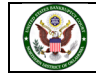

The Notice of Electronic Filing will appear. The Notice of Electronic Filing screen display is the verification that the filing has been sent electronically to the court's database. Clicking on **File another claim** will take you back to search for creditors. Clicking on the case number hyperlink will display the docket report for this case. Clicking on the document number hyperlink will display the PDF image of the document just filed. Clicking on **Claims Register** will take you to the Claims Register.

| CMmECF Bagkruptcy- Adversary- Query Beports- Litilities- Seargh Help Log Out                                                                                                    |
|----------------------------------------------------------------------------------------------------|
| ***NOTICE: This document constitutes an official stamp of the Court and, if attached to the document identified below, serves as a file stamped copy of the pleading. The first page of this document may be<br>used in lieu of the Court's mechanical file stamp for the named document only, and misuse will be treated the same as misuse of the Court's official mechanical stamp. The Court's Electronic Document Stamp is<br>a verifiable mathematical computation unique to the filed document and the Court's private encryption key. This alpha-numeric code assures that any change can be detected. |
| U.S. Bankruptcy Court                                                                                                    |
| Northern District of Oklahoma                                                                                                    |
| Notice of Electronic Claims Filing                                                                                                    |
| The following transaction was received from TestAccount, Trustee on 2/28/2024 at 3/32 PM CST                                                                                                    |
| The second second second second second second second second second second second second second second second se                                                                                                    |
| AND AND A STATE Winnie The Pooh                                                                                                    |
| Last Number: 24-10028-M                                                                                                    |
| Creditor Name: 6358 W Stand Way, Number 4<br>Fruity, ID 56801                                                                                                    |
| Elaim Number: 11 Claima Register                                                                                                    |
| Amount Second Skill 24                                                                                                    |
| Amount Priority:                                                                                                    |
| Document description:Main Document                                                                                                    |
| Original Bleanmer24-10028 pcc.pdf                                                                                                    |
| STAMP becefstamp ID-1052166465 [Date=2/28/2024] [FileNumber=5189629-0                                                                                                    |
| [e12d86ee5b837487d02362577d606dae97de27a7c11ba686630173beee9ce2192de                                                                                                    |
| ss2363230c00aaa57c98e52c55f7134ea30e28e71cbaec0d9ed5ebaae5f]]                                                                                                    |
| 24-10028-M Notice will be electronically mailed to:                                                                                                    |
| Patrick J. Malloy, III<br>malloylawfirm@example.com, pjmiiim@example.com,pmalloy@example.com                                                                                                    |
| Office of the United States Trustee<br>USTPRegion20.TU.ECF@example.com                                                                                                    |
| Johnny Passe on behalf of Debtor Winnie The Pooh<br>srdokab-jpasser@gmail.com.jole_swtrey@okab.uscourts.gov                                                                                                    |
| 24-10028-M Notice will not be electronically mailed to:                                                                                                    |
|                                                                                                    |

If you have any questions regarding filing in the CM/ECF system, you can contact the CM/ECF Helpdesk using one of the following methods. Phone: 918-699-4072 Email: cmecf@oknb.uscourts.gov

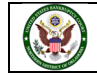